338885/2022/ITD AGRIDIR

ADFW/2888/2022-IT1

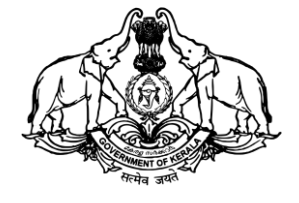

കേരള സർക്കാർ

കാർഷിക വികസന കർഷക ക്ഷേമ വകുപ്പ്

**കാ**ർഷിക സമ്പർക്ക പരിപാടി

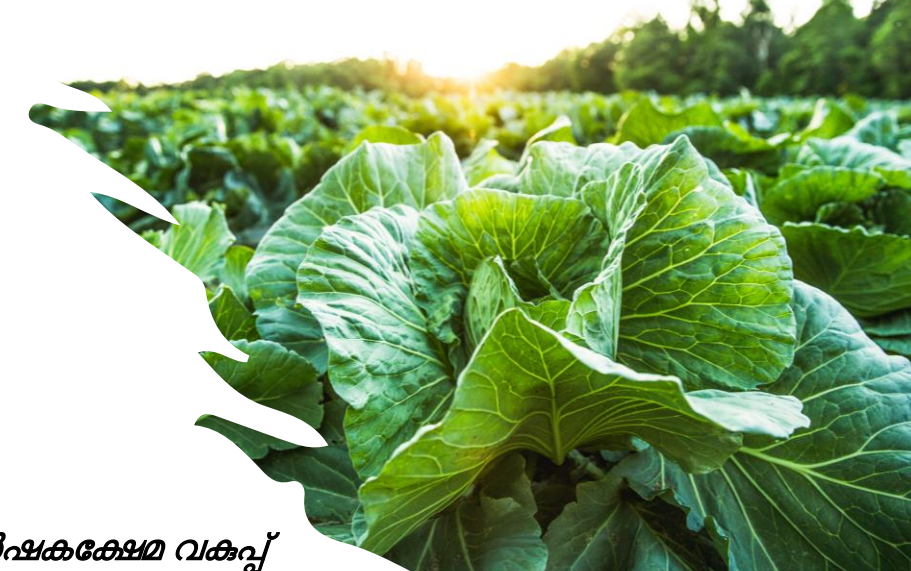

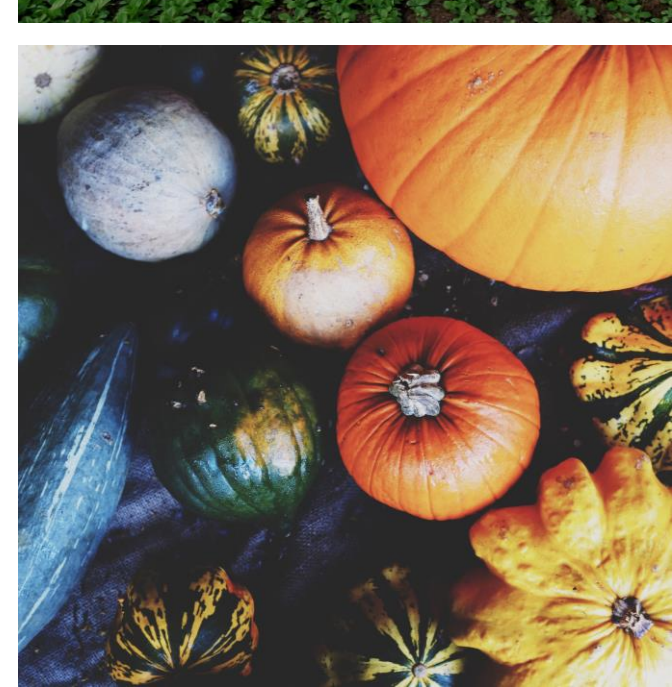

### Usermanual for Employees

തയ്യാറാക്കിയത് : ഐ ടി ഡിവിഷൻ, കാർഷികവികസന കർഷകക്ഷേമ വകുപ്പ്

# Preface

- 1. The module for Krishidarshan is available only in AIMS v 2.0.
- The Office mapping and Employee mapping in AIMS 2.0 should be completed before the process.
- 3. Smart ID is mandatory for entering applications/grievances into portal.
- Application entry on behalf of farmer is enabled for Agri Assistant login only.

## **1. Agricultural Assistant**

**Role : Entering Offline Applications into Portal** 

ADFW/2888/2022-IT1

| 338885/2022/ITD | AGRIDIR |
|-----------------|---------|
|-----------------|---------|

| Dashboard           |
|---------------------|
| Advisory Services 0 |

In the Employee login Dashboard, Click on the "Apply Office Services"

| Classification        |   |
|-----------------------|---|
| Select Classification | • |
| Service               |   |
| Select My Service     |   |
| Check Farmer 🗆        |   |
|                       |   |
|                       |   |

On clicking the "Apply Office Services", the following window appears.

### 338885/2022/ITD AGRIDIR

| Office  | Based Services                   | * |
|---------|----------------------------------|---|
| Service |                                  |   |
| Krish   | idarshan- Grievance Data Entry   |   |
| Check   | Farmer 🗹                         |   |
| 34026   | 2                                |   |
| Search  | 1                                |   |
|         |                                  |   |
|         | Name: FRANKLIN VIJAYAPRAKASH B J |   |
|         | Address: \)                      |   |
|         |                                  |   |
|         |                                  |   |
|         |                                  |   |
|         |                                  |   |

On the window appears, select Office Based Services, Krishidarshan – Grievance Data Entry

In check Farmer box, select checkbox and enter the smart ID of the farmer behalf of which application is about to create. Click Apply.

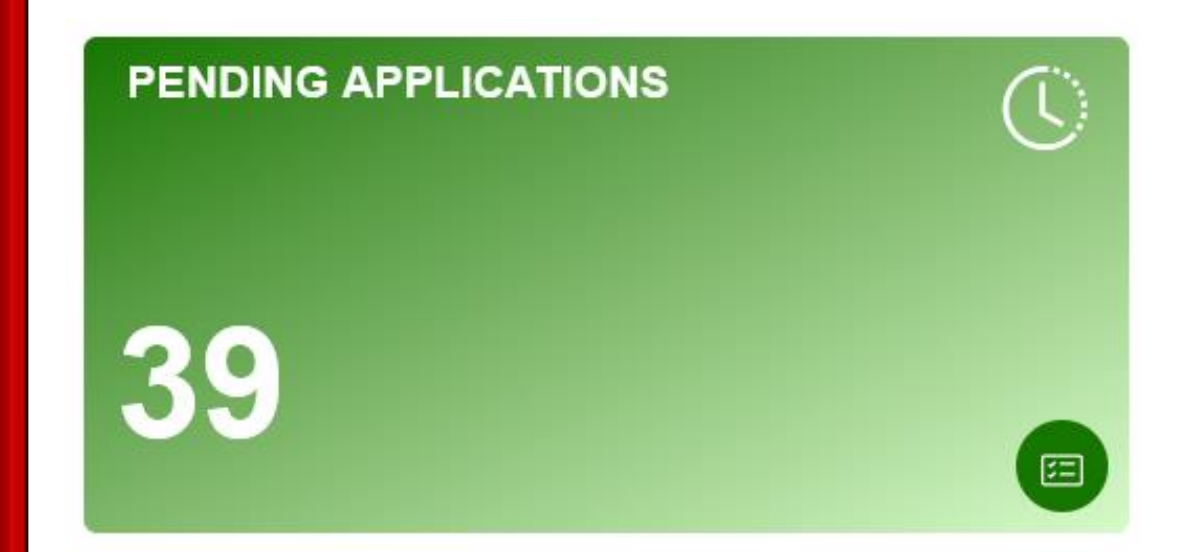

An application on behalf of the entered farmer ID will be created in the "Pending Applications" Tab of dashboard.

|                                     | Pending Applications- Schemes |                   |  |  |
|-------------------------------------|-------------------------------|-------------------|--|--|
| Scheme Name                         |                               | Application Count |  |  |
| Krishidarshan- Grievance Data Entry |                               | 2                 |  |  |
|                                     |                               |                   |  |  |
|                                     |                               |                   |  |  |
|                                     |                               |                   |  |  |
|                                     |                               |                   |  |  |
|                                     |                               |                   |  |  |

On clicking Pending Applications Tab, A list showing services and applications count will be shown.

| Show    | 10 v entries          |                                            |                |                                                |                     |                       |                       |
|---------|-----------------------|--------------------------------------------|----------------|------------------------------------------------|---------------------|-----------------------|-----------------------|
| # ↑↓    | Application Number    | $\downarrow$ Smart Id $\uparrow\downarrow$ | Name of Farmer | $\uparrow\downarrow$ Ward $\uparrow\downarrow$ | Date of Application | $\uparrow \downarrow$ | Status                |
| 1       | 2022010000413         | 340264                                     | Adithya SHG    |                                                | 11-10-2022          |                       | Application Initiated |
| 2       | 2022010000414         | 340263                                     | RAJIMOL R      |                                                | 11-10-2022          |                       | Application Initiated |
| Showing | g 1 to 2 of 2 entries |                                            |                |                                                |                     |                       |                       |

A page displaying applications/grievances received will be displayed.

| Verified Amount View                                                                                        |
|----------------------------------------------------------------------------------------------------|
| <ul> <li>O View</li> <li>O Process</li> <li>I Action Menu</li> <li>I Action Menu</li> <li>I Next</li> </ul> |

Click on the "Action Menu" on right side of each application. Click on "Process" Menu.

| Krishidarshan- Grievance Data Entry / 2022010000 | 413                      |                     |                          | Х                          |
|--------------------------------------------------|--------------------------|---------------------|--------------------------|----------------------------|
| From Office                                      | From Seat                |                     | Remarks                  | Action                     |
| Peravoor krishi Bhavan                           | Agricultural Assistant 3 |                     |                          | Logs                       |
|                                                  |                          | View Farmer Details | View Cultivation Details | Application History Report |
| Grievance Details                                |                          |                     |                          | Add New Row                |
|                                                  |                          |                     |                          |                            |
| Upload Grevance/Documents                        |                          |                     |                          | Add New Row                |
|                                                  |                          |                     |                          |                            |
| Actions                                          |                          |                     |                          |                            |
| Select                                           |                          |                     |                          |                            |
|                                                  |                          |                     |                          |                            |

An application page with provisions to enter Details will be shown.

| From Office            | From Seat                | Remarks | Action |
|------------------------|--------------------------|---------|--------|
| Peravoor krishi Bhavan | Agricultural Assistant 3 |         | Logs   |
|                        |                          |         |        |

The top row of application page shows the seat details in which the application is moved in from

| Applications History |                        |                        |                          |                 |         |               |
|----------------------|------------------------|------------------------|--------------------------|-----------------|---------|---------------|
| Date                 | From                   | То                     | Seat                     | Activity Action | Remarks | Delay in days |
| 11/10/2022 02:13 AM  | Peravoor krishi Bhavan | Peravoor krishi Bhavan | Agricultural Assistant 3 | Submit          |         | 0             |
|                      |                        |                        |                          |                 |         |               |
|                      |                        |                        |                          |                 |         | Close         |

On clicking Logs button, the application flow history will be shown.

ADFW/2888/2022-IT1 View Farmer Details View Cultivation Details Application History Report

| Basic Details                                                                                                    |  |                     |  |  |
|----------------------------------------------------------------------------------------------------|--|---------------------|--|--|
| Farmer Name : Adithya SHGWard :Smart ID : 340264Type of Applicant : GroupAddress : Parayakadav amrithapuri p.o karunagappally kollamType of Applicant : GroupPhone : 9999999999Type of Applicant : Group |  |                     |  |  |
|                                                                                                    |  | Hide Farmer Details |  |  |

The "View Farmer Details" button shows the Basic Details of Farmer.

| Cultivation Details |                     |                |                        |      |              |                   |  |
|---------------------|---------------------|----------------|------------------------|------|--------------|-------------------|--|
| #                   | Survey/Sub-Survey   | Area(in cents) | KrishiBhavan name      | Ward | Land Details |                   |  |
| 1                   | 100/1               | 30             | Peravoor krishi Bhavan | 1    | View         | View crop details |  |
|                     | Hide Farmer Details |                |                        |      |              |                   |  |

The "Cultivation Details" button shows the Basic Details of Farmer.

|   | Application History |                        |                  |                       |  |  |  |
|---|---------------------|------------------------|------------------|-----------------------|--|--|--|
| # | Application No      | Krishi Bhavan          | Application Date | Status                |  |  |  |
| 1 | 2022010000413       | Peravoor krishi Bhavan | 11-10-2022       | Application Initiated |  |  |  |
|   |                     |                        |                  | Hide Farmer Details   |  |  |  |

The "Application History" button shows the Applications submitted by Farmer before.

|                                   | Government of I<br>Department of Agriculture Developr<br>Agriculture Information Ma | Kerala<br>nent and Farmers Welfa<br>nagement System | re              |         |               |  |  |
|-----------------------------------|-------------------------------------------------------------------------------------|-----------------------------------------------------|-----------------|---------|---------------|--|--|
| Application for availing assistan | ce under State Horticulture Mission Sch                                             | emes                                                |                 |         |               |  |  |
| Scheme Name                       | : Krishidarshan - Grievance I                                                       | Redressal (Farmer Adalath                           | )               |         |               |  |  |
| Service Name                      | : Krishidarshan- Grievance I                                                        | ata Entry                                           |                 |         |               |  |  |
| Application No                    | : 2022010000413                                                                     | -                                                   |                 |         |               |  |  |
| Application Date                  | : 11-10-2022                                                                        |                                                     |                 |         |               |  |  |
| Application Submitted to          | : Peravoor krishi Bhavan,KA                                                         | NNUR                                                |                 |         |               |  |  |
| Application Status                | : Application Initiated                                                             | : Application Initiated                             |                 |         |               |  |  |
| Basic Details                     |                                                                                     |                                                     |                 |         |               |  |  |
| Name & Smart ID                   | : Adithya SHG,340264                                                                |                                                     |                 |         |               |  |  |
|                                   | Logs                                                                                |                                                     |                 |         |               |  |  |
| Date From                         | То                                                                                  | Seat                                                | Activity Action | Remarks | Delay in days |  |  |
| 11-10-2022 Peravoor krishi Bhavar | ı Peravoor krishi Bhavan                                                            | Agricultural Assistant 3                            | Submit          |         | 0             |  |  |
|                                   |                                                                                     |                                                     |                 |         |               |  |  |
|                                   |                                                                                     |                                                     |                 |         |               |  |  |
|                                   |                                                                                     |                                                     |                 |         |               |  |  |
|                                   |                                                                                     |                                                     |                 |         |               |  |  |

On clicking Reports Menu, a report with details of farmer and application history will be generated as pdf.

| Grievance Details   |                        |                                                     | Add New Row                                 |
|---------------------|------------------------|-----------------------------------------------------|---------------------------------------------|
| Type of Grievance * | Subject of grievance * | Whether any previous complaint given for the same * | If yes, details with file number and status |
| Select              |                        | Select                                              |                                             |
|                     |                        |                                                     | Save                                        |

In the Grievance Details section, click on Add New Row button. A row with facilities to enter details will be

generated. Fill the details from the grievance submitted by Farmer.

| Upload Grievance/Documents     |              |                   |             |                   | Add New Row           |
|--------------------------------|--------------|-------------------|-------------|-------------------|-----------------------|
| Brief Description of Grievance | Upload Griev | ance/Document     | Upload Imag | e, If any         | Remarks by AA, if any |
|                                | Browse       | No file selected. | Browse      | No file selected. |                       |
|                                |              |                   |             |                   | Save                  |

In the Upload Grievance/Documents section, click on Add New Row button. A row with facilities to enter and uplaod details will be generated. Fill the details from the grievance submitted by Farmer.

|   | Actions               |  |
|---|-----------------------|--|
|   | Select                |  |
|   | Select                |  |
|   | Recommend and Forward |  |
| s | ubmit Close           |  |
|   |                       |  |

In the Actions section, select the "Recommend and Forward" option and click Submit Button

| Remarks | ×                           |
|---------|-----------------------------|
|         | 1.                          |
|         | Recommend and Forward Close |
|         |                             |

No

ADFW/2888/2022-IT1

vhv

A window with facility to enter remarks will appear. This remarks will be reflected in the Application Movement History.

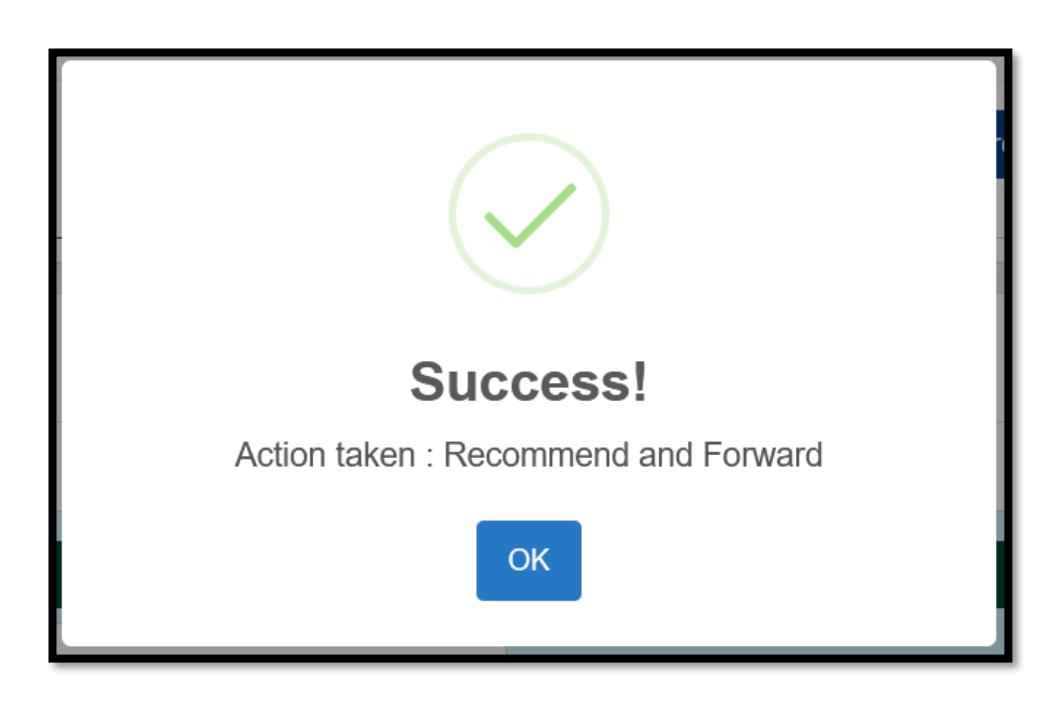

A Success message will be shown as above when Application/Grievance is Forwarded to AO

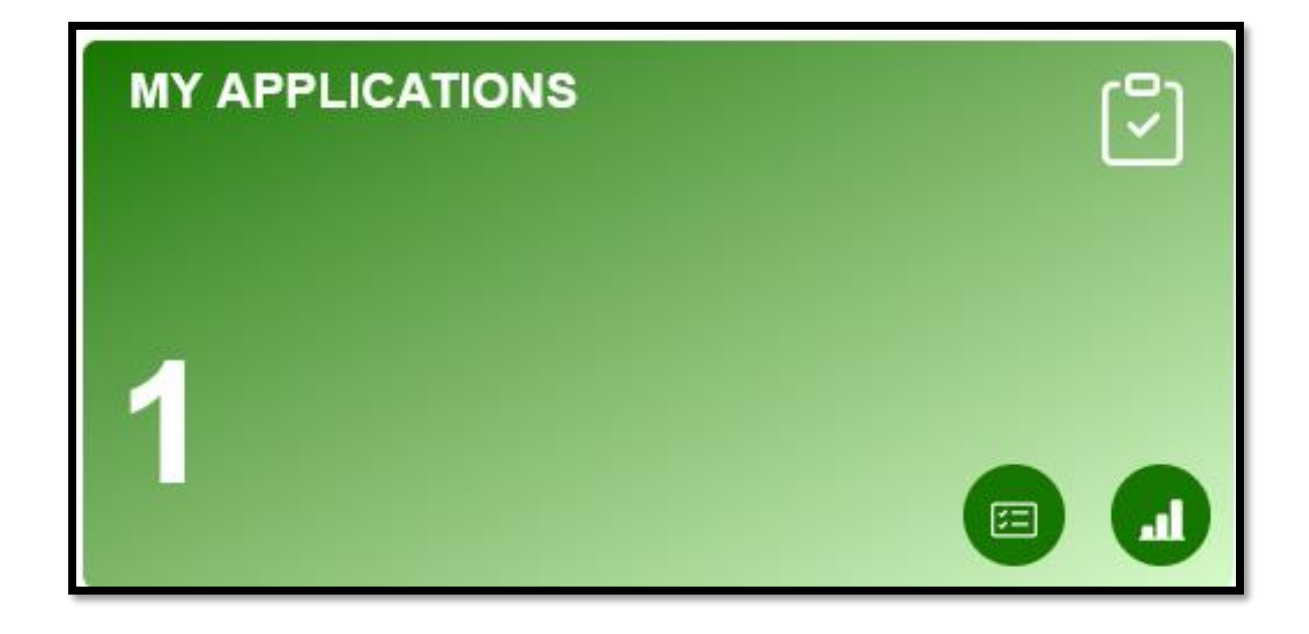

Submitted, but not closed grievance details will be available in My Applications Tab. (This facility is in development stage)

# 2. Agricultural Officer

Role : Entering/Suggesting resolutions for grievance

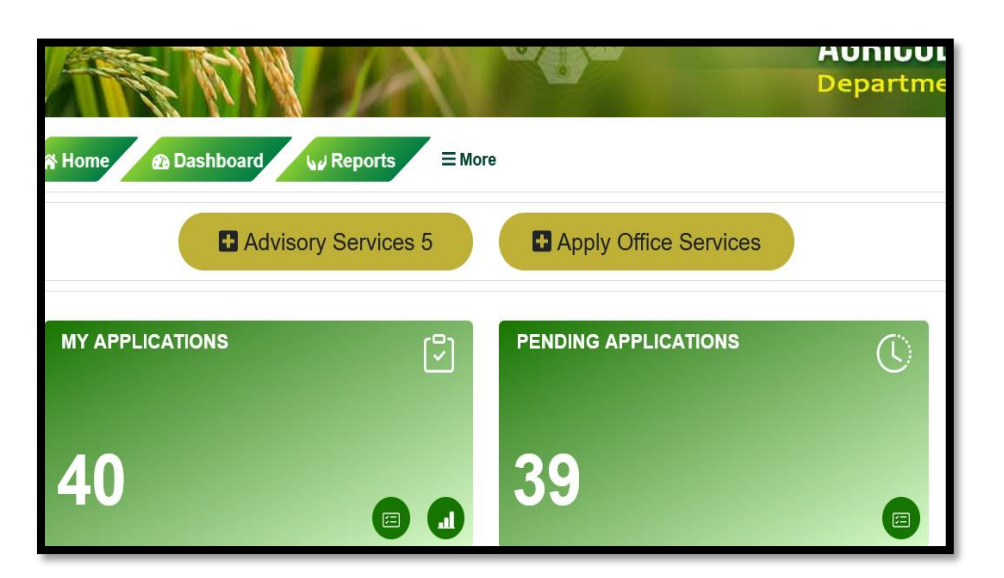

The pending applications will be available in "Pending Application" Tab Clicking on it will display services list with application count.

Pending Applications- Schemes

ADF/V/2888/2022-IT1

Scheme Name

Krishidarshan- Grievance Data Entry

Krishidarshan - Grievance Redressal (Farmer Adalath)

Application Count

1

1

| 461/466 |
|---------|
|         |

| Remarks by AO |                          | Add New Row              |
|---------------|--------------------------|--------------------------|
| Remarks by AO | Document Upload 1        | Crop Image 1             |
|               | Browse No file selected. | Browse No file selected. |
|               |                          | Save                     |

In the application view page, move to the remarks by AO Section. Here enter the Remarks by AO. Upload

Document and Image, if any. Please click Save button after entering necessary details.

From Actions menu, Select "Forward" and Submit.

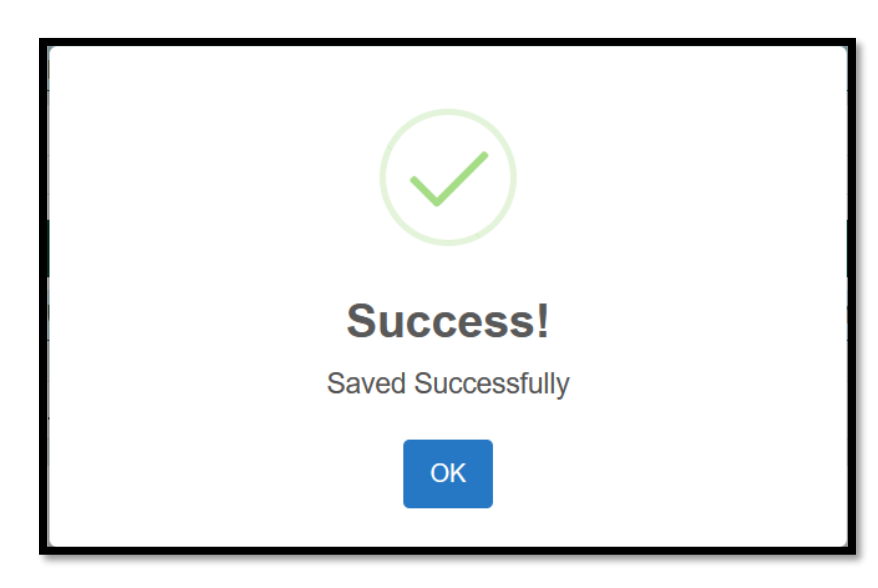

A success message as displayed will be shown.

## 3. Assistant Director Agri

Role : Closing / Forwarding with suitable Remarks

| 385/2(22/ITD AGRIDIR                                                                                                    |              |                   |                         |              |                   |            |   |
|----------------------------------------------------------------------------------------------------|--------------|-------------------|-------------------------|--------------|-------------------|------------|---|
| Remarks by ADA                                                                                                    |              |                   |                         |              |                   | dd New Row |   |
| Remarks by ADA *                                                                                                    | Upload Docun | nent, If any      |                         | Upload Image | e, lf any         | ^          | • |
|                                                                                                    |              |                   |                         |              |                   |            |   |
|                                                                                                    | Browse       | No file selected. |                         | Browse       | No file selected. |            |   |
|                                                                                                    |              |                   |                         |              |                   |            |   |
|                                                                                                    |              |                   |                         |              |                   | Save       |   |
|                                                                                                    |              |                   |                         |              |                   |            |   |
| Amount Disbursed as part of Closing Grievance (If                                                                                                    | Any)         |                   |                         |              |                   | dd New Row |   |
| Amount Disbursed (If Any)                                                                                                    |              |                   | Purpose of Amount Disbu | rsed         |                   | ^          | • |
| Remarks by ADA       Upload Document, If any       Upload Image, If any         Browse       No file selected.       Browse         Amount Disbursed as part of Closing Grievance (If Any)       Amount Disbursed (If Any)         Purpose of Amount Disbursed       If Any         |              |                   |                         |              |                   |            |   |
|                                                                                                    |              |                   |                         |              |                   | 1          |   |
|                                                                                                    |              |                   |                         |              |                   |            | , |
|                                                                                                    |              |                   |                         |              |                   | Save       |   |
| 22/ID AGRIDIR         Remarks by ADA *       Upload Document, If any       Upload Image, If any         Browse       No file selected.       Browse         Mount Disbursed as part of Closing Grievance (If Any)       Amount Disbursed (If Any)       Purpose of Amount Disbursed |              |                   | J                       |              |                   |            |   |

In the dashboard, go to pending applications, select services and open the application view page. Please enter the Remarks, upload documents, images, if any. Also, please enter details of amount disbursed as part of closing grievance, if any. If the application is closed by ADA, the remarks made by ADA will be shown to the farmer.

### 3. APAO, PRO and Nodal Officer

Role : Closing / Forwarding with suitable Remarks

### ADFW/2888/2022-IT1

| ~~~~        |         |   |  |
|-------------|---------|---|--|
| ~ ~ ~ ~ ~ ~ | 5/21122 |   |  |
|             |         | / |  |

| Remarks by PAO Office               |                         |                         |           |                        | Add N                                     | lew Row |
|-------------------------------------|-------------------------|-------------------------|-----------|------------------------|-------------------------------------------|---------|
| Remarks by APAO *                   | Upload Document, If any |                         | Upload In | age, If any            | Details of Officer/Section furnishing Rep | ly î    |
|                                     |                         |                         |           |                        |                                           |         |
|                                     | Browse                  | No file selected.       | Browse    | No file selected.      |                                           |         |
|                                     |                         |                         |           |                        |                                           |         |
|                                     |                         |                         |           |                        |                                           | Save    |
|                                     |                         |                         |           |                        |                                           |         |
|                                     |                         |                         |           |                        |                                           |         |
| Amount Disbursed as part of Closing | g Grievance (If Al      | ny)                     |           |                        | Add N                                     | lew Row |
| Amount Disbursed (If Any)           | Purpo                   | ose of Amount Disbursed | Amo       | unt Disbursed (If Any) | Purpose of Amount Disbursed               | ^       |
|                                     |                         |                         |           |                        |                                           |         |
| 800                                 | testir                  | ng                      |           |                        |                                           |         |
|                                     |                         |                         |           |                        |                                           | ///.    |
|                                     |                         |                         |           |                        |                                           | Save    |
|                                     |                         |                         |           |                        |                                           |         |

The facility for entering remarks, upload documents, details of amount disbursed, if any are available in all other Higher offices login.

### AIMS പോർട്ടലുമായി ബന്ധപ്പെട്ട സംശയങ്ങൾക്ക് സ്റ്റേറ്റ് ഹെല്പ് ഡെസ്കിൽ ബന്ധപ്പെട്ടക.

https://www.aimsnew.kerala.gov.in, https://www.aims.kerala.gov.in,

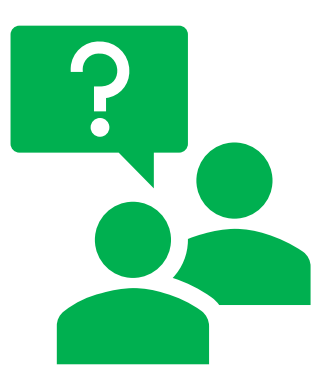

### Ph No : 0471 – 2968122, 0471- 2303990, 0471 – 2309122

Email : aimsagrikerala@gmail.com, aims.agri@kerala.gov.in,

ഐ ടി ഡിവിഷൻ, കാർഷിക വികസന കർഷക ക്ഷേമ വകുപ്പ്